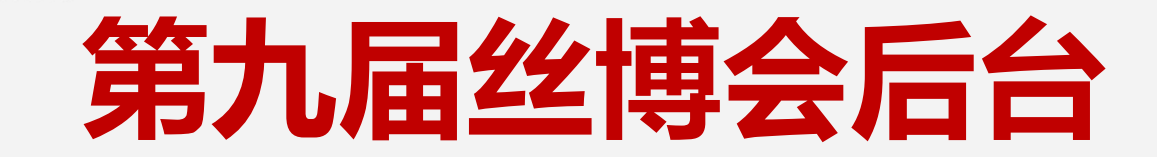

# 馆长操作指南

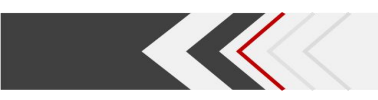

|   | _, | 管理员登录  |
|---|----|--------|
| Ħ | Ξ, | 展商审核   |
|   | 三、 | 企业信息管理 |
| 录 | 四、 | 展商证件管理 |
|   |    |        |

五、产品管理

# 一、管理员登录

# 访问链接: https://conf.esrexpo.com/, 登录后台: 可通过右下角"忘记密码"重置密码, 后续使用手机+密码登录

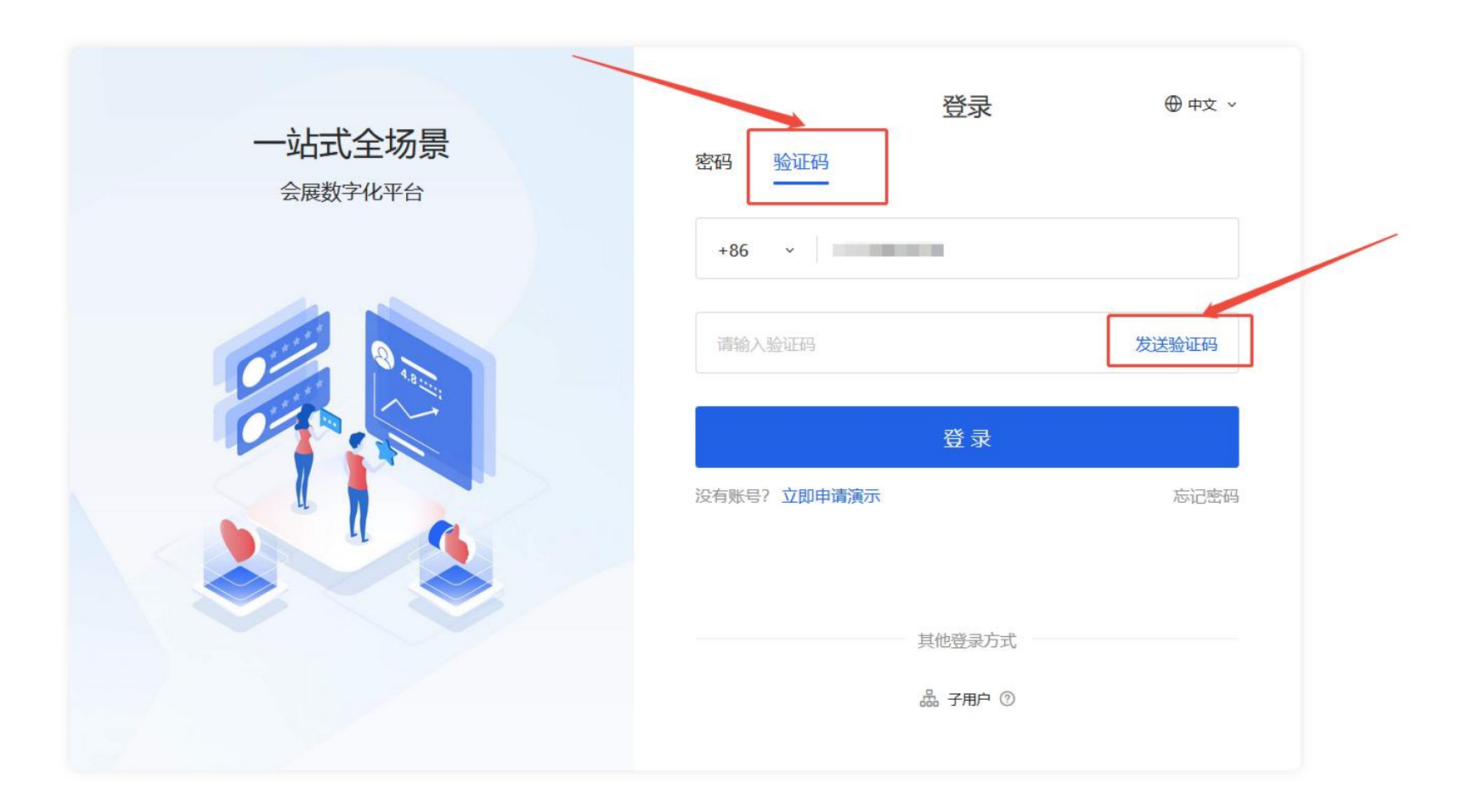

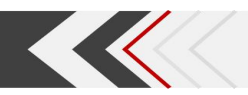

### 一、管理员登录

#### 选择当前展会(第九届丝绸之路国际博览会暨中国东西部合作与投资贸易洽谈会)-【管理】进入管理界面

| 按创建时间排序 > 会议名称 > 搜索会议名称 |
|-------------------------|
|                         |
|                         |
|                         |
|                         |
|                         |
|                         |
|                         |
|                         |

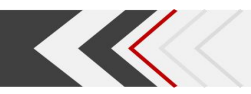

# 二、展商审核

#### 1、查看展商

- ① 点击【展商管理】-【展商列表】进入参展商列表页面;
- ② 选择不同栏目可查看不同状态下的参展商信息,包含全部、注册成功、待审核、需修改信息、审核拒绝等。

|                          | 首页 第九属    | 届丝绸之路国际博览会暨中国  | <b>国东西</b> 大发布                   |                   |              |         |         |               |         | 中文   El | м 🥂 🏭   |
|--------------------------|-----------|----------------|----------------------------------|-------------------|--------------|---------|---------|---------------|---------|---------|---------|
|                          | 展商列表 全部展商 | 本届展商 线下展商      | 线上展商 历史展商                        |                   |              |         |         |               |         |         |         |
| 展商服务  ▼                  | 全部(15)    | 注册成功(0) 待审核(15 | <ol> <li>需修改信息(0) 审核拒</li> </ol> | 绝(0) 待付款(0) 已封禁   | (0)          |         |         |               |         |         |         |
| <ol> <li>帮助中心</li> </ol> | 新增        | 导入  导出▼        | 审核▼ 批量操作▼                        |                   |              |         |         | 展商名称、展位号、姓    | 名、手机、邮箱 |         | Q       |
|                          | 共15条,     | 已选0条           |                                  |                   |              |         |         |               |         |         | 1/1页▼   |
|                          |           | 企业名称 (中) 🛛     | 企业名称 (英) 🛛                       | 展商唯—ID 望          | 管理员账户 🛛      | 管理员姓名 🛛 | 管理员手机 ☑ | 管理员邮箱 🛛       | 所属展区 ⊻  | 线下      | 操作      |
|                          |           | 贵州督            |                                  | 566edff4-4959-49d | wjzs01048    | 100     | +       |               |         |         | 编辑 更多 ▼ |
|                          |           | 贵州臣            |                                  | bd45d269-c75f-4a9 | wjzs01320    |         | +       |               |         |         | 编辑 更多▼  |
|                          |           | 贵州;            |                                  | 35e8ca4d-fed9-4cb | gzhgynyyxgs  |         | +       |               |         |         | 编辑 更多 ▼ |
|                          |           | 上海             |                                  | d4683247-a5c4-496 |              |         | +       | the statement |         |         | 编辑 更多 ▼ |
|                          |           | 上海             | )ICAL SCI                        | c8ecba48-bddd-4ce | ruiximedical | 100     | +       |               |         |         | 编辑 更多▼  |
|                          | <         | 上海             | ngineerin                        | 71467855-01af-401 |              |         | +       |               |         |         | 编辑更多▼   |
|                          |           | 上海龍            |                                  | 5bf1dc21-ada7-465 |              |         | +       |               |         |         | 编辑 更多 ▼ |
|                          |           | 贵州首            |                                  | 594d1580-8627-43c |              |         | +       |               |         |         | 编辑 更多 ▼ |
|                          |           | 国煌             | SHANGH                           | 275b98e1-b532-46  | Guohan2025   |         | +       |               |         |         | 编辑 更多 ▼ |
|                          |           | 上海社            |                                  | dc2e4a00-e2bb-4c6 | ZS_002       |         | +       |               |         |         | 编辑 更多 ▼ |

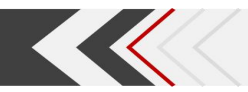

#### 点击右上角按钮,可设置显示/隐藏列,在弹出窗口上,可以拖动设置列表显示的前后顺序。

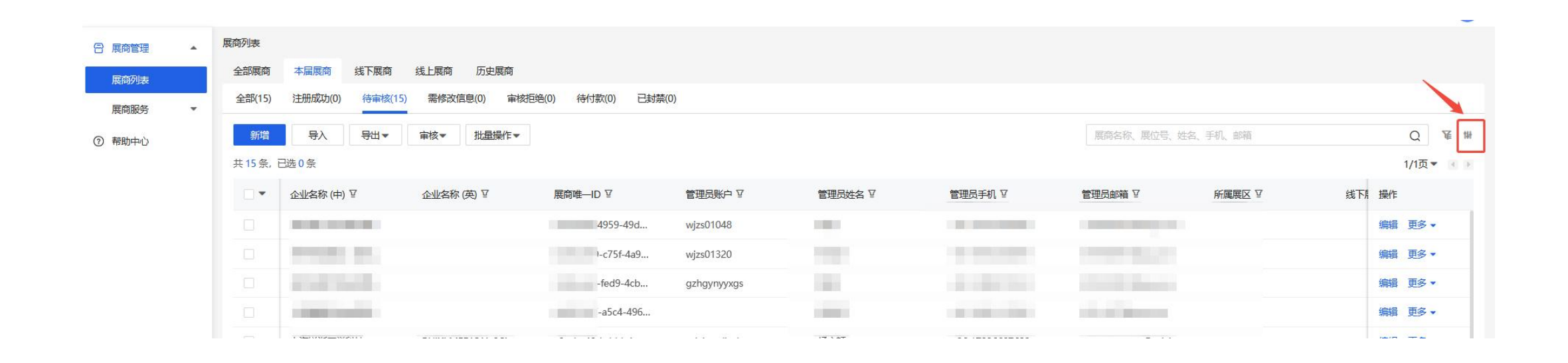

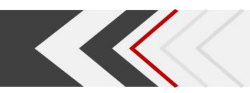

二、展商管理

#### 点击对应展商行的空白处,右侧弹窗可查看当前展商信息及其企业信息、账号信息。

| 第五届中国国际消费品博览会 未发布                        | 吕宏波第五届展商                    | × |
|------------------------------------------|-----------------------------|---|
| 展商列表                                     | 注册成功 免费权益包                  |   |
| 全部展商 本届展商 线下展商 线上展商 历史展商                 | ▲ 基本信息 企业信息 订单 全部商品 权益 观众邀请 | • |
| 全部(1) 注册成功(1) 待审核(0) 需修改信息(0) 审核拒绝(0) 待付 | 基本信息                        |   |
| 新増 导入 导出▼ 批量操作▼                          | 企业名称 (中)<br>日宏波筆五届展商        |   |
|                                          |                             |   |
|                                          | 详细信息                        |   |
| ▲ 企业名称 (中) 平 企业名称 (英) 平 展商唯-             | 展位面积                        |   |
| 日宏波第五届展商 ab94b9                          |                             |   |
| ++ 1 矣                                   | 展位类型<br>特装                  |   |
| 关 1 汞                                    | 展区                          |   |
|                                          | 1馆消费科技展区                    |   |
|                                          | 展商类别                        |   |
|                                          | 参展简<br>                     |   |
|                                          | 审核 ▼ 封禁 修改人群类别 取消外显 编       | 員 |

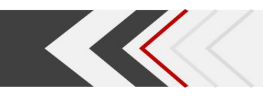

#### 2、展商审核

切换【待审核】栏,点击展商查看信息后审核,也可勾选多个展商批量审核。

#### 注: 审核通过后需为该展商分配面积, 展商可申请证件数量将根据分配的展位面积自动计算。

| 全部展商     | 本届展商 线下展商                    | 线上展商 历史展商           | 5倍(0) (法付款(0) 日封禁 | (0)           |     | 基本信息                                                                                                    |
|----------|------------------------------|---------------------|-------------------|---------------|-----|----------------------------------------------------------------------------------------------------|
| 3EBP(13) | ) )TITITION (0)              |                     | 22(0) 131336(0)   |               |     | CONTRACTOR AND AND AND AND AND AND AND AND AND AND                                                              |
| 新増       | 导入  导出▼                      | 审核▼批量操作▼            |                   |               |     |                                                                                                    |
| 共15条     | ,已选0条                        |                     |                   |               |     | the second second second second second second second second second second second second second second second se |
|          | 企业名称 (中) 🛛                   | 企业名称 (英) 室          | 展商唯—ID ♀          | 管理员账户 🛛       |     | )<br>管理                                                                                                    |
|          | 贵州省仁怀市茅台镇                    |                     | 566edff4-4959-49d | wjzs01048     |     | 132                                                                                                    |
|          | 贵州民族酒业(集团                    |                     | bd45d269-c75f-4a9 | wjzs01320     |     | 519                                                                                                    |
|          | 贵州花根叶农业发展                    |                     | 35e8ca4d-fed9-4cb | gzhgynyyxgs   |     | 821                                                                                                    |
|          | 上海履镜科技有限责                    |                     | d4683247-a5c4-496 |               |     | 433                                                                                                    |
|          | 上海锐浙医学科技                     | RUIXI MEDICAL SCI   | c8ecba48-bddd-4ce | ruiximedical  |     | yan                                                                                                    |
|          | 上海纳米技术及应用                    | National Engineerin | 71467855-01af-401 |               |     | 10 C                                                                                                    |
|          | 上海智能制造功能平                    |                     | 5bf1dc21-ada7-465 |               |     |                                                                                                    |
|          | 贵州省贸促会                       |                     | 594d1580-8627-43c |               |     | 100                                                                                                    |
|          | 国焊 (上海) 智能科                  | GUOHAN(SHANGH       | 275b98e1-b532-46  | Guohan2025    |     | 300 V/-+-                                                                                                    |
|          | 上海智能新能原气车                    |                     | dc2e4a00-e2bb-4c6 | ZS_002        |     | 138 🖂                                                                                                    |
|          | 上海瑞柯恩激光技术                    |                     | de7416d6-b89e-43  |               |     | 「「「「「「「「「」」」」                                                                                                   |
|          | 丰郅(上海)新能源科技                  | Fonrich             | 51464156-8e5c-47c | Fonrich       |     | hep 详细地址(中)                                                                                                    |
|          | 创迈科精密装备(上…                   |                     | 70d4d691-b42b-46f | CMK2025xian   |     | 茅台镇<br>hon                                                                                                    |
|          | Literation Responses ++- day | Charachal Montesa   | 40C-C104 CH-0 475 | -+15217600050 | T## | 312 详细信息                                                                                                    |

#### 3、面积分配

#### <u>**审核通过后,</u>切换【注册成功】栏,点击展商-【编辑】,需为展商设置展位面积。</u></u>**

| 未发布              |                    |        | 1112-1112-00303-0010-0010 |             | ×          |                 |              |
|------------------|--------------------|--------|---------------------------|-------------|------------|-----------------|--------------|
|                  |                    |        | TOTAL CONTRACT            |             |            |                 |              |
| 展商 历史展商          |                    |        | 1 Mar 10 Mar              | 见众进         | 邀请 ▶       | _               |              |
| 修改信息(0) 审核拒绝     | 9(0) 待付款(0) 已封禁(0) |        | 基本信息                      | 展商列表 / 编辑展商 |            |                 |              |
|                  |                    |        | Ault Ar 24 (rth)          |             | 所属展团       |                 | 展区           |
| ▼ 批量操作▼          |                    |        | and some an owner.        |             | 贵州代表团      | •               | 省际合作展        |
|                  |                    |        | 100000                    |             | 所属展馆       |                 | 展位类型         |
| (名称 (英) ♀        | 展商唯一ID ☑           | 管理员    | Processing and the second |             | 请输入所属展区    | •               | 请选择展位类型    ▼ |
|                  | 566edff4-4959-49d  | wjzs01 | 10000                     |             | 展位号        | $ \rightarrow $ | 展位面积 (m*)    |
|                  | bd45d269-c75f-4a9  | wjzs01 | 10000                     |             | 请输入线下展位号   |                 | 0            |
|                  | 35e8ca4d-fed9-4cb  | gzhgy  |                           |             | 联系人        |                 |              |
|                  | d4683247-a5c4-496  |        |                           |             | ф<br>(**** |                 | 英            |
| XI MEDICAL SCI   | c8ecba48-bddd-4ce  | ruixim | ~                         |             | 同年為        |                 |              |
| ional Engineerin | 71467855-01af-401  |        |                           |             | 联系人手机      |                 | 联系人邮箱        |
|                  | 5bf1dc21-ada7-465  |        |                           |             |            |                 |              |
|                  | 594d1580-8627-43c  |        | -                         |             |            |                 |              |
| пналисналісн     | 275h98a1-h522-16   | Guoh:  |                           |             |            |                 |              |
|                  |                    |        | the second second second  |             | 编辑         |                 |              |

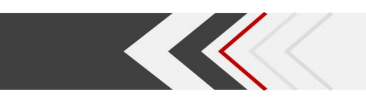

#### 面积额度对照表:

|     | 展位面积 (m²) |     | 可申请证件数量 (个) |
|-----|-----------|-----|-------------|
| 9   |           | 2   |             |
| 18  |           | 4   |             |
| 27  |           | 6   |             |
| 36  |           | 8   |             |
| 45  |           | 10  |             |
| 54  |           | 12  |             |
| 63  |           | 14  |             |
|     |           |     |             |
| 105 |           | 2.0 |             |

| 135 | 30 |
|-----|----|
| 144 | 32 |
| 153 | 34 |
| 162 | 36 |
| 171 | 38 |
| 180 | 40 |
| 189 | 42 |

| 72                                                                          | 16                                     |   |
|-----------------------------------------------------------------------------|----------------------------------------|---|
| 81                                                                          | 18                                     |   |
| 90                                                                          | 20                                     |   |
| 99                                                                          | 22                                     |   |
| 108                                                                         | 24                                     |   |
| 117                                                                         | 26                                     |   |
| 126                                                                         | 28                                     |   |
|                                                                             |                                        |   |
|                                                                             |                                        | _ |
| 216                                                                         | 48                                     |   |
| 216<br>225                                                                  | 48<br>50                               |   |
| 216<br>225<br>234                                                           | 48<br>50<br>52                         |   |
| 216<br>225<br>234<br>243                                                    | 48<br>50<br>52<br>54                   |   |
| 216<br>225<br>234<br>243<br>252                                             | 48<br>50<br>52<br>54<br>56             |   |
| 216         225         234         243         252         261             | 48<br>50<br>52<br>54<br>56<br>58       |   |
| 216         225         234         243         252         261         270 | 48<br>50<br>52<br>54<br>56<br>58<br>60 |   |

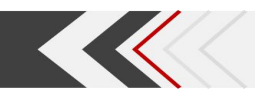

- 4、展商导出
- ① 选择审核状态,勾选(倒三角可批量勾选)需导出的展商,点击【导出】-【展商】;
- ② 选择需导出的展商字段(如展商名称、联系人信息等),点击确定即可导出;

| 商列表<br>全部展商<br>全部(1) | 本届展商     | 线下展商<br>待审核(0) | 线上展商 历史展商<br>需修改信息(0) 审核拒绝 | 色(0) 待付款(0) 已封禁(0) | )           |         |          |        |
|----------------------|----------|----------------|----------------------------|--------------------|-------------|---------|----------|--------|
| 新增                   | 导入       | 导出▲            | 审核▼批量操作▼                   |                    | 展商名称、展位号、姓名 | 、手机、邮箱  | Q        | 唐 1    |
| 共1条,已                | 选1条      | 展商             |                            |                    |             |         | 1/1页     | • [6]] |
| -                    | 企业名称 (中) | 企业码            | 」名称 (英) ♀                  | 展商唯—ID ፶           | 管理员账户 🛛     | 管理员姓名 🛛 | 1 操作     |        |
|                      | 目宏波第五届期  | 名片码            |                            | ab94b9df-7df6-4cb  | hainanlv    | 吕宏波     | 编辑更多     | •      |
| 共 <mark>1</mark> 条   |          |                |                            |                    |             |         | < 1 > 20 | 条/页 ▼  |
|                      |          |                |                            |                    |             |         |          |        |
|                      |          |                |                            |                    |             |         |          |        |
|                      |          |                |                            |                    |             |         |          |        |

二、展商管理

|                                                                                                    | 詞列表      | 导出展商     |           |        |   |            | ×   |                |
|----------------------------------------------------------------------------------------------------|----------|----------|-----------|--------|---|------------|-----|----------------|
|                                                                                                    | 全部展商     | 导出模板     |           |        |   |            |     |                |
| 所有字段       送業字段       Q       B达客校 可能动继序       1/1页 ▼         ● 其不信息       ● 並必忽称       企业简介       企业简称       …       管理员姓名       面         ● 並必忽称       企业简介       企业成立年份       …       管理员邮箱       面         …       近田湖       企业公式立年份       …       所展展馆       面         …       近田淡本       6、一识别码       成立日期       …       所展展馆       面         …       近田淡本       6、一识别码       成立日期       …       所展展馆       面         …       近田淡本       6、一识别码       成立日期       …       所展展馆       面         …       近日第       …       …       …       …       …       …       …       …       …       …       …       …       …       …       …       …       …       …       …       …       …       …       …       …       …       …       …       …       …       …       …       …       …       …       …       …       …       …       …       …       …       …       …       …       …       …       …       …       …       …       …       …       …       …       …       …       …                                                                                                    | 全部(1) 注  | 请选择模板    |           |        |   |            | •   |                |
| 株前字段       授素字段       C       已选字段 可随动地序       1/1页 <         ● 基本信息       ● 基本信息       ●       ●       ●       ●       ●       ●       ●       ●       ●       ●       ●       ●       ●       ●       ●       ●       ●       ●       ●       ●       ●       ●       ●       ●       ●       ●       ●       ●       ●       ●       ●       ●       ●       ●       ●       ●       ●       ●       ●       ●       ●       ●       ●       ●       ●       ●       ●       ●       ●       ●       ●       ●       ●       ●       ●       ●       ●       ●       ●       ●       ●       ●       ●       ●       ●       ●       ●       ●       ●       ●       ●       ●       ●       ●       ●       ●       ●       ●       ●       ●       ●       ●       ●       ●       ●       ●       ●       ●       ●       ●       ●       ●       ●       ●       ●       ●       ●       ●       ●       ●       ●       ●       ●       ●       ●       ●       ●       ●       ●                                                                                                    | 新増       | * 导出字段   |           |        |   |            |     | Q V            |
| Image: Control of the section of the section of t | 共1条,已选1  | 所有字段 搜索字 | 段         |        | Q | 已选字段 可拖动排序 |     | 1/1页 🗸 📢       |
| ▼ 企业名称       企业简介       企业简称       …       管理员手机       面         ● 业务类型       机构类别       企业成立年份       …       管理员邮箱       面         ● 注册资本       统一识别码       成立日期       …       所属展馆       面         ● 企业关键词       企业名称(英文)       机构位于       …       所有展位       面         ● 详细信息       ·       ·       …       所在展位       面         ● 介加OGO       ·       ·       ·       …       ·       …                                                                                                    | <b>•</b> | - 基本信息   |           |        |   | :: 管理员姓名   | Ū 🗸 | (操作            |
| ● 业务类型       ● 机构类别       ● 企业成立年份       ※       管理员邮箱       □         ● 注册资本       ● 统一识别码       ● 成立日期       ※       所属展馆       □         ● 企业关键词       ● 企业名称(英文)       ● 机构位于       ※       所在展位       □         ● 联系人部门       ····································                                                                                                    | -        | ✓ 企业名称   | 企业简介      | 企业简称   |   | :: 管理员手机   | Ū   | 64 <b>7</b> .0 |
| 注册资本       统一识别码       成立日期       1       20 条/页         企业关键词       企业名称(英文)       机构位于       1       20 条/页         ● 企业关键词       企业名称(英文)       机构位于       1       20 条/页         ● 联系人部门       ····································                                                                                                    |          | 业务类型     | 机构类别      | 企业成立年份 |   | 11 管理员邮箱   | 1   | 細相史今▼          |
| 企业关键词       企业名称(英文)       机构位于         ● 企业关键词       企业名称(英文)       机构位于         ● 联系人部门          ● 详细信息          ● 新展展馆       ● 新在展位         ● 所在展位       ● 展位面积         ● 新展展館       ● 新在展位         ● 小山()       ● 小山()         ● 企业LOGO       ● 新展版                                                                                                    | t1条      | 1 注册资本   |           | 成立日期   |   | 11 所属展馆    | 1   | 1 20条/页        |
| 联系人部门       Ⅲ       展位面积       □         ● 详细信息       Ⅲ       创建时间       □         ● 详细信息       Ⅲ       签到码       □         ● 所属展馆       ● 所在展位       ▼ 展位面积       Ⅲ       历史展商       □         ① 小山LOGO       所属展团       展位类型       Ⅲ       参展方式       □                                                                                                    |          | 企业关键词    | 企业名称 (英文) | 机构位于   |   | 11 所在展位    | 1   | 20 77 2        |
| 岐东/ Chi J                                                                                                    |          | 「田本」和门   |           |        |   | ∷ 展位面积     | Đ   |                |
| ■ 详细信息     III 签到码     面       ☑ 所属展馆     ☑ 所在展位     ☑ 展位面积     III 历史展商     面       企业LOGO     所属展团     展位类型     III 参展方式     面                                                                                                    |          |          |           |        |   | 11 创建时间    | 1   |                |
| ▼ 所属展馆     ▼ 所在展位     ▼ 展位面积     Ⅲ 历史展商     □       企业LOGO     所属展团     展位类型     Ⅲ 参展方式     □                                                                                                    |          | ➡ 详细信息   |           |        |   | 签到码        | Ū   |                |
| 企业LOGO 所属展团 展位类型 👬 参展方式                                                                                                    |          | ▶ 所属展馆   | ▶ 所在展位    | ✓ 展位面积 |   | … 历史展商     | Ū   |                |
|                                                                                                    |          | 企业LOGO   | 所属展团      | 展位类型   |   | # 参展方式.    | ា   |                |

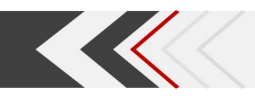

#### 5、生成登录口令

选择审核状态为【注册成功】,勾选对应展商,点击【批量操作】-【生成口令】,确认生成即可;

#### 生成的登录口令可以在「展商详情-账号信息」中查看,展商可使用此口令进行登录

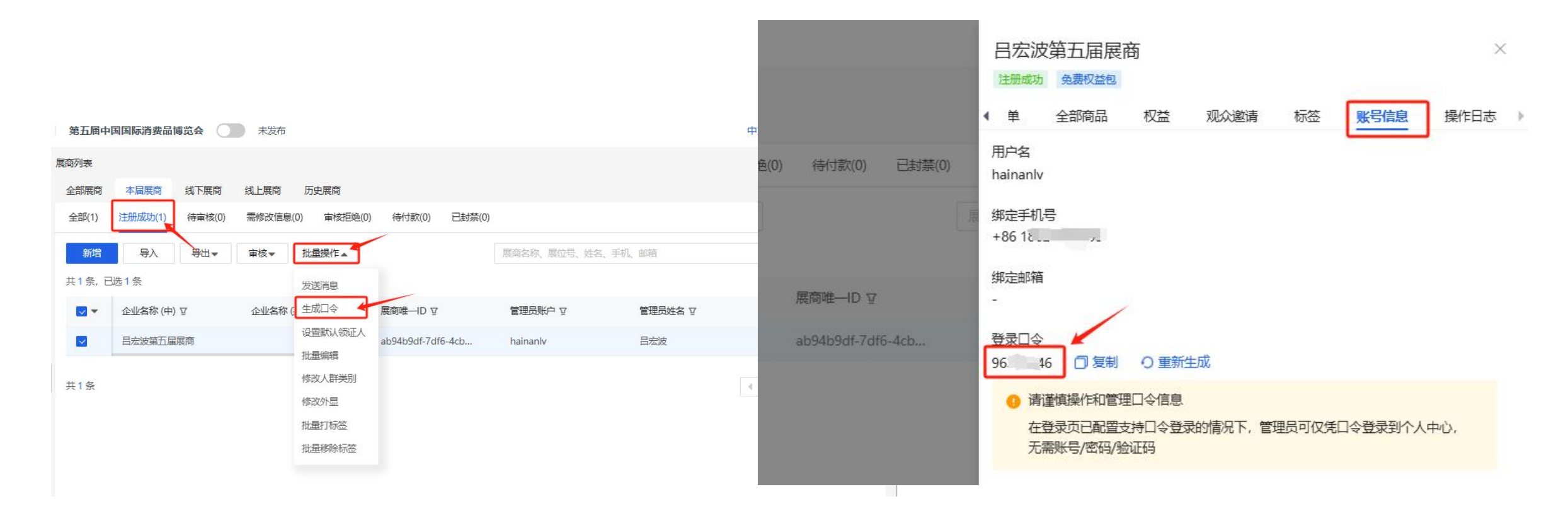

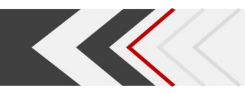

# 三、企业信息管理

企业详细信息 (会刊信息) 查看:

点击【展商管理】-第二个【展商服务】-【企业信息】进入企业信息列表页面;

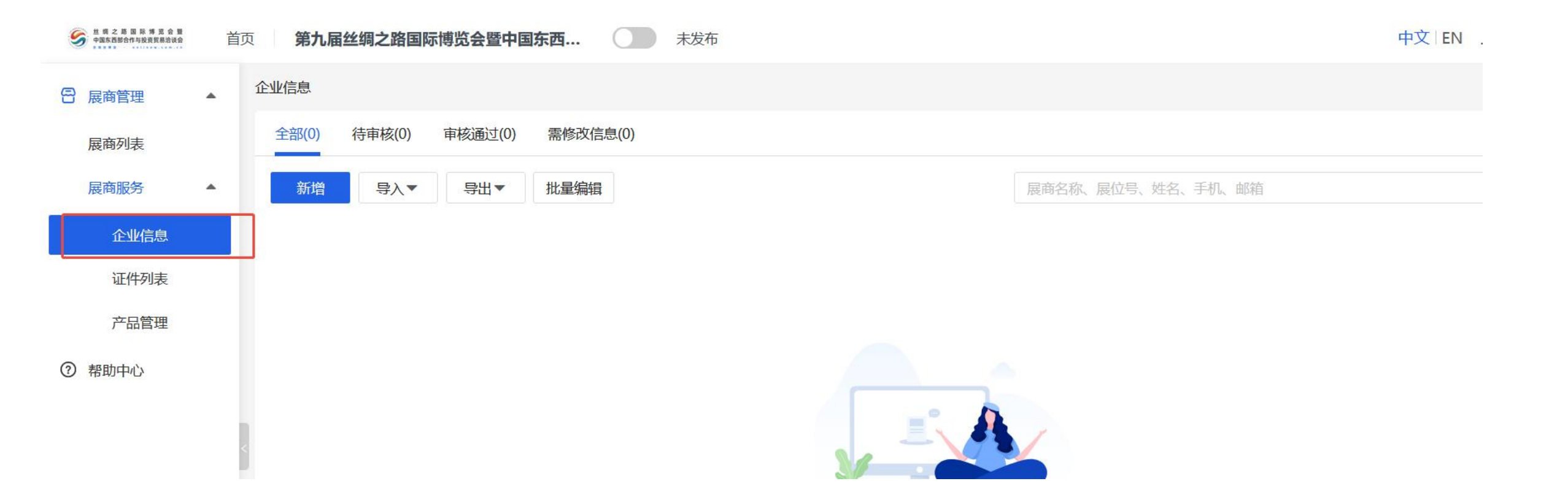

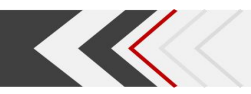

# 四、展商证件管理

# 点击【展商管理】-【展商服务】-【证件管理】进入已申请证件列表页面点击列表上的展商姓名,右侧弹窗即可查看当前证件 详细信息

#### 后续可在证件管理列表内查看展商证件的制证状态。

| □ 同期活动                                                     |   | 证件管理                 |               |       |         |      | 拒绝原因:12                      |
|------------------------------------------------------------|---|----------------------|---------------|-------|---------|------|------------------------------|
| <ul> <li>▶ 活动管理</li> <li>● 展商管理</li> <li>■ 展商列表</li> </ul> | • | 新增 导入 ▼<br>共30条,已选0条 | - 导出 ▼ - 审核 ▼ | 批量取消  |         | 展商名称 | <b>证件信息</b><br>展商<br>ztzs002 |
| 展商设置                                                       | Ŧ | ★ 展商                 | 姓名            | 证件类型  | 证件号码    | 性别   | 姓名:                          |
| 展商列表                                                       | • | ztzs002              | 人证一在          | 护照    | 1123128 | 男    | 人证一在                         |
| 企业信息                                                       |   | ztzs002              | 人证一二sa        | 护照    | 1123125 | 男    | 业件<br>护照 1123128             |
| 产品管理                                                       |   | ztzs002              | 人证一是          | 护照    | 1123126 | 男    | 性别:                          |
| 证件管理                                                       | < | ztzs002              | 人证一发          | 护照    | 1123127 | 男    | - シレ侮                        |
| 成员管理                                                       |   | 测试展商一                | 证一萨在          | 护照    | 1123132 | 男    | ~                            |
| 展商服务                                                       | • | 测试展商一                | 证一萨g          | 护照    | 1123129 | 男    | 职务:                          |
| ❷ 观众管理                                                     | • | 测试展商一                | 证一萨吧          | 护照    | 1123133 | 男    | 测试                           |
| □ 线上展会                                                     | • | 测试展商一                | 证一萨qw2        | 护照    | 1123127 | 男    | undefined 1787878783         |
| - 消息横板                                                     | • | 测试展商一                | 证一萨好          | 护照    | 1123131 | 男    | 邮箱                           |
|                                                            |   | 测试展商一                | 证一二sa         | 护照    | 1123125 | 男    | 12aa8@qq.com                 |
| [後 展云配直                                                    | * |                      | v <del></del> | ***** | 1100105 |      | 审核通过 审核拒绝 编辑                 |

# 五、产品管理

# 点击【展商管理】-【展商服务】-【产品管理】进入已提交展品列表,右侧详情即可查看当前展品详细信息 **可手动上/下架违规产品等**

|                                      | · · · · · · · · · · · · · · · · · · · |
|--------------------------------------|---------------------------------------|
| 产品管理                                 | 产品默认审核模式:机器审核 ▼ 上架模式:自动上架 ▼ ③         |
| 产品状态                                 |                                       |
| 展商 请输入展商名 ▼ 展团 请输入展团名 ▼ 产品类目 请选择产品类目 | •                                     |
|                                      |                                       |
| 导出全部                                 | <b>产品名称</b> ▼ 捜索: 产品 Q                |
| 产品图片 产品名称 产品编码 唯一ID 产品分组 产品类别        | 所属展商 所属展团 操作                          |
|                                      | 雪无数据                                  |
| ¢                                    | >                                     |
| < 1 > 10条/页 > 跳至 1 页                 |                                       |
|                                      |                                       |